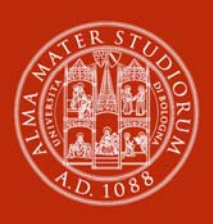

ALMA MATER STUDIORUM Università di Bologna

# TIROCINI CURRICULARI

MODALITÀ DI ATTIVAZIONE PER DOCENTI

# Sommario

| PREMESSA                                                               | 3  |
|------------------------------------------------------------------------|----|
| RUOLO DEL TUTOR ACCADEMICO SE COINVOLTO NEL PROCESSO DI APPROVAZIONE . | 3  |
| COMMISSIONE TIROCINI – APPROVAZIONE RICHIESTE                          | 6  |
| CHIUSURA DEL TIROCINIO                                                 | 9  |
| VALUTAZIONE RELAZIONE FINALE DA PARTE DEL TUTOR ACCADEMICO             | 9  |
|                                                                        | 11 |

## Premessa

I docenti entrano nel processo di attivazione dei tirocini come:

- Tutor accademico se previsto dal contesto di riferimento
- Membro della Commissione tirocini

#### Ruolo del Tutor accademico se coinvolto nel processo di approvazione

Il docente chiamato a rivestire il ruolo di Tutor dovrà esprimere la sua valutazione di merito sulle attività e gli obiettivi formativi proposti per il tirocinante.

Dopo la verifica, da parte dell'ufficio tirocini, dei dati inseriti dal soggetto ospitante, il Tutor riceverà una mail che lo invita a Validare o Rifiutare o Richiedere modifica al programma di tirocinio

#### Fig. 1 – Home page

| ALMA MATER STUDIORUM<br>UNIVERSITÀ DI BOLOGNA      | UNIVER:   | SITÀ DI BOLC   | OGNA                 | S S C                         |                        |                           |              |                                       |
|----------------------------------------------------|-----------|----------------|----------------------|-------------------------------|------------------------|---------------------------|--------------|---------------------------------------|
| a Home                                             | Cambia co | ontesto Contes | sto docente          | $\overline{}$                 |                        |                           |              | Tirocini - Welcome                    |
| Convenzioni  Convenzioni  Convenzioni  Convenzioni | Home      | page doc       | enti                 |                               |                        |                           |              |                                       |
| Tirocini                                           |           |                |                      |                               |                        |                           |              |                                       |
| - Offerte                                          |           |                |                      |                               |                        |                           |              |                                       |
| Richieste     Richieste New     Conclusionente     | Richies   | ste di tiroci  | nio non ar           | icora approvate d             | i cui sei tutor        |                           |              | Invio notifica 🗌                      |
| Svoigimento                                        |           |                |                      |                               |                        |                           |              |                                       |
| ESCI                                               | ld        | Cognome        | Nome                 | Corso<br>(Facoltà)            | Tipologia<br>Tirocin   | a Di Data D'i<br>io Previ | nizio<br>sta | Azienda AP Stato                      |
|                                                    |           |                |                      |                               |                        |                           |              |                                       |
|                                                    | Pichio    | sto di autos   | andidatur            | -                             | rovato di cui coi ti   | utor                      |              |                                       |
|                                                    | Richie    |                | anuluatui            |                               | iovate un cur ser ti   | 100                       |              | Invio notifica 🗖                      |
|                                                    | ld Co     | ognome Nom     | e Corso<br>(Facoltà) | Tipologia Di Tirocinio        | Data D'inizio Prevista | Azienda Stato             |              |                                       |
|                                                    |           |                |                      |                               | Gestione               |                           |              |                                       |
|                                                    | Tirocin   | ni in corso d  | li svolgime          | Il Tutor dovrà selezionare la |                        |                           |              |                                       |
|                                                    |           |                |                      |                               |                        |                           | la r<br>di t | richiesta ed il programn<br>ricocinio |

#### Fig. 2 - Il Tutor Valida o Rifiuta o Richiede modifica all'azienda/ente

| Alma matter studiorum<br>UNIVERSITA DI BOLOGNA<br>Home<br>Convenzioni | UNIVERSITÀ<br>AMBIENTE DI<br>Toma all'elenco<br>Sei in: Home                                                                                                    | DI BOLOGN                                                                                                    | JA<br>Sampa carriera<br>lo richiesta | Valida<br>di tirocini | Rinda Rid                       | ied modifica all'azienda/ente | <u> </u>         |                                                                                                    |                       |  |  |
|-----------------------------------------------------------------------|----------------------------------------------------------------------------------------------------|----------------------------------------------------------------------------------------------------|--------------------------------------|-----------------------|---------------------------------|-------------------------------|------------------|----------------------------------------------------------------------------------------------------|-----------------------|--|--|
| ··· Richieste di registrazione     ··· Convenzioni                    | Dettaglio                                                                                                    | richiesta                                                                                                    | di auto                              | candida               | tura n. 37                      | 79348                         |                  | II Tutor                                                                                                    | esprime la            |  |  |
| Tirocini     Offerte     Richieste     Richieste New                  | 1 quali                                                                                                    | tà di tutor                                                                                                    | è tenuto a                           | validare o            | rifiutare la                    | richiesta con i tas           | iti "Valida" o " | valutazione di merito sul<br>programma di tirocinio                                                                                            |                       |  |  |
| Svolgimento                                                           |                                                                                                    | Stato                                                                                                    | della rich                           | iesta: Ve             | rificata da                     | uffici 📒                      |                  | Il Tutor esprime la<br>valutazione di merito<br>programma di tirocin<br>cliccando Valida, Rifi<br>Richiedi modifica al<br>programma di tirocin | ndo Valida, Rifluta o |  |  |
| ESCI                                                                  | Dati richiesta                                                                                                    | Note e stato                                                                                                    | avanzamento                          | Dati offerta          | Dati studente                   | Dati azienda/ente             |                  | Richied                                                                                                    | di modifica al        |  |  |
|                                                                       | Tipolo<br>Ogge<br>Data/ora F<br>Tutor Accaden<br>Tuto<br>Alleg<br>motivazio<br>Tir<br>Note (N<br>dottorati di ni<br>inserire il non<br>coordinatore<br>Approv<br>Compatibilit | gia di tirocinio<br>tto dell'offerta<br>Azienda/Ente<br>Richiedente<br>Iscritto a<br>Presentazione<br>nico Richiesto<br>Assegnato *<br>a curriculum e<br>ni (Max 2M) *<br>ocinio per tesi<br>B.gli iscritti ai<br>cerca devono<br>e del proprio<br>e di dottorato)<br>azione offerta<br>à con carriera | L'offerta                            | non è stata ar        | ncora approvata<br>in carriera) | i dalla tua facoità           |                  |                                                                                                    |                       |  |  |

## Fig. 3 - Conferma Approvazione o Rifiuto o Richiesta di modifiche al programma di tirocinio

In caso di valutazione positiva del programma di tirocinio, il Tutor dovrà cliccare su **Valida** e nella maschera successiva su **Conferma** per validare il programma di tirocinio. In caso di rifiuto o richiesta di modifica dei contenuti all'azienda/ente, partiranno e-mail di avviso ad azienda/ente, studente, ufficio tirocini contenenti le indicazioni inserite dal Tutor nel campo note.

| UNIVERSITÀ DI BOLOGNA<br>Ambiente di test                                                  | SEC LA LANG                                                                                                    |                                                                                                    |
|--------------------------------------------------------------------------------------------|----------------------------------------------------------------------------------------------------|----------------------------------------------------------------------------------------------------|
|                                                                                            |                                                                                                    | Tirocini - Gestione Richieste Tirocinio                                                                                                    |
| Sei in: Home > Gestione richieste<br>Conferma: Richiedi modifi                             | di tirocinio > Dettaglio richiesta di tirocinio n. > Conferma<br>ica all'azienda/ente                                                 |                                                                                                    |
| Stai richiedendo una modifica<br>pulsante conferma in basso nella p<br>Modifiche richieste | dei dati all'ente ospitante. Se sei sicuro inserisci il dettaglio delle n<br>agina.                                                   | Se il Tutor richiede modifiche al<br>programma di tirocinio dovrà<br>inserirle nel campo note. In<br>caso di rifiuto dovrà specificare<br>le motivazioni.<br>Dovrà cliccare su Conferma per<br>Validare |
| UNIVERSITÀ DI BOLOGNA<br>AMBIENTE DI TEST                                                  |                                                                                                    | Tirocini - Gestione Richieste Tirocinio                                                                                                    |
| Sei in: Home > Gestione richieste<br>Conferma: Valida<br>i Stai dichiarando come tutor     | a di tirocinio > Dettaglio richiesta di tirocinio n. > Conferma<br>la richiesta validata. Se sei sicuro clicca il pulsante conferma j | basso nella pagina. Se necessario puoi                                                                                                    |
| Note (campo non<br>obbligatorio)                                                           | Conferma Annulla                                                                                                    | uniche al Gauj                                                                                                    |

# Fig. 4 – Dopo validazione

| ALMA MATER STUDIORUM<br>UNIVERSITÀ DI BOLOGNA | UNIVERSITÀ DI BOLOGN<br>Ambiente di test                                                                               | A 5                     | B                  |                              |                              |                             |
|-----------------------------------------------|----------------------------------------------------------------------------------------------------|-------------------------|--------------------|------------------------------|------------------------------|-----------------------------|
| Home                                          | Toma all'elenco Stampa                                                                                                 | Stampa carriera         | Modifica Appr      | rova Rifluta Richleo         | di modifica all'azlenda/ente |                             |
| Convenzioni<br>Richieste di registrazione     | Sei in: Home > Gestione                                                                                                | e richieste di tiroci   | nio > Dettag       | lio richiesta di tirocini    | io n.                        |                             |
| Richieste di accreditamento     Aziende/Enti  | Dettaglio richiesta                                                                                                    | di autocandio           | latura n. 3        | 378858                       | Do                           | po la validazione del Tutor |
| Convenzioni                                   |                                                                                                    |                         |                    |                              | <b>D</b> 2                   | rtono o mail di avviso a    |
| a Tirocini                                    | Stato della r                                                                                                    | ichiesta: Valida        | ta dal tutor       | accademico 📗 🗲               | pa                           | nono e-mai di avviso a      |
| ·· Offerte                                    |                                                                                                    |                         |                    |                              | stu                          | dente, azienda/ente,        |
| ·· Richieste                                  | Dati richiesta Note e stato av                                                                                         | vanzamento Dati offerta | Dati studente      | Dati azienda/ente            | 66                           |                             |
| ·· Richieste New                              |                                                                                                    |                         |                    |                              | uli                          |                             |
| Svolgimento                                   | Tipologia di tirocinio                                                                                                 | Tirocinio curricular    | °P                 |                              |                              |                             |
| Graduatorie                                   | Occetto dell'offerta                                                                                                   | Thousand Carriedian     |                    |                              |                              |                             |
| Gestione generale                             | oggetto dell'ollerta                                                                                                   |                         |                    |                              |                              |                             |
| Impersonamento                                | Azienda/Ente                                                                                                    |                         |                    |                              |                              |                             |
| Gestione configurazioni                       | Richiedente                                                                                                    |                         |                    |                              |                              |                             |
| Esci                                          | Iscritto a                                                                                                    |                         |                    |                              |                              |                             |
|                                               | Data/ora Presentazione<br>Tutor Accademico Richiesto<br>Tutor Accademico<br>Assegnato *                                |                         |                    |                              |                              |                             |
|                                               | Allega curriculum e<br>motivazioni (Max 2M) *                                                                          | 503491 cvGreco.pdf      |                    |                              |                              |                             |
|                                               | Tirocinio per tesi                                                                                                    | 0                       |                    |                              |                              |                             |
|                                               | Note (N.B.gli iscritti ai<br>dottorati di ricerca devono<br>inserire il nome del proprio<br>coordinatore di dottorato) |                         |                    |                              |                              |                             |
|                                               | Approvazione offerta                                                                                                   | L'offerta è stata app   | provata dalla tua  | facoltà                      |                              |                             |
|                                               | Compatibilità con carriera                                                                                             |                         |                    |                              |                              |                             |
|                                               | Corso sulla sicurezza                                                                                                  | Non sono presenti       | informazioni relat | ive al corso sulla sicurezza |                              |                             |

# Commissione tirocini - Approvazione richieste

Ciascun docente membro della Commissione Tirocini visualizza in home page:

- le richieste di tirocinio da valutare come membro della Commissione Tirocini
- i tirocini conclusi, da verbalizzare
- le richieste di tirocinio da validare come tutor accademico.

#### Fig. 5 - Home page

| ALMA MATER STUDIORUM<br>UNIVERSITÀ DI BOLOGNA                       |                                                                                                    | ITÀ DI BOLO<br>Te di test                                                                                            | GNA          | SEC | 15 200    | No.      |  |      |          |             |  |  |  |  |
|---------------------------------------------------------------------|----------------------------------------------------------------------------------------------------|----------------------------------------------------------------------------------------------------|--------------|-----|-----------|----------|--|------|----------|-------------|--|--|--|--|
| 8 Homo                                                              | Cambia con                                                                                                    | ntesto Contes                                                                                                    | to docente 🗸 |     |           |          |  |      | Tirocini | - Welcome   |  |  |  |  |
| Convenzioni Richieste di registrazione Convenzioni Tirocini Offerte | Home                                                                                                    | page doce                                                                                                    | enti         |     |           |          |  |      |          |             |  |  |  |  |
| Richieste                                                           | Richieste di tirocinio da valutare come membro della commissione tirocini                                     |                                                                                                    |              |     |           |          |  |      |          |             |  |  |  |  |
| ·· Richieste New     ·· Svolgimento     Feci                        | Id Cognome Nome Corso Tipologia Di Data D'inizio Azienda/Ente Autocandidatura Offerta A                       |                                                                                                    |              |     |           |          |  |      |          |             |  |  |  |  |
| Laci                                                                |                                                                                                    |                                                                                                    |              |     | Tirocinio | Prevista |  | Ri . | Personam |             |  |  |  |  |
|                                                                     |                                                                                                    |                                                                                                    |              |     |           |          |  | 51   |          |             |  |  |  |  |
|                                                                     | Gestione                                                                                                    |                                                                                                    |              |     |           |          |  |      |          |             |  |  |  |  |
|                                                                     | Tirocini da verbalizzare visibili come membro di commissione                                                  |                                                                                                    |              |     |           |          |  |      |          |             |  |  |  |  |
|                                                                     | Company Name Corea Tipo Tiropinio Azienda/Ente Apertura Chiugura State                                        |                                                                                                    |              |     |           |          |  |      |          |             |  |  |  |  |
|                                                                     | cognome Nome Corso Ilipo Ilrocinio Azienda/Ente Apertura Chiusura Stato da verbalizzare III                   |                                                                                                    |              |     |           |          |  |      |          |             |  |  |  |  |
|                                                                     | Gestione                                                                                                    |                                                                                                    |              |     |           |          |  |      |          |             |  |  |  |  |
|                                                                     | Richieste di tirocinio da validare in qualità di tutor se previsto dal contesto di riferimento Invio notifica |                                                                                                    |              |     |           |          |  |      |          |             |  |  |  |  |
|                                                                     | ld Co                                                                                                    | Id Cognome Nome Corso Tipologia Di Tirocinio Data D'inizio Prevista Azienda/Ente Autocandidatura Offerta Ad Personam |              |     |           |          |  |      |          |             |  |  |  |  |
|                                                                     |                                                                                                    | Gestione                                                                                                    |              |     |           |          |  |      |          |             |  |  |  |  |
|                                                                     | Tirocin                                                                                                    | Tirocini conclusi da valutare come tutor se previsto dal contesto di riferimento<br>Invio notifica                   |              |     |           |          |  |      |          |             |  |  |  |  |
|                                                                     | Cognome Nome Corso Tipo Tirocinio Azienda/Ente Apertura Chiusura Stato                                        |                                                                                                    |              |     |           |          |  |      |          |             |  |  |  |  |
|                                                                     |                                                                                                    |                                                                                                    |              |     |           |          |  | cont | esto di  | riferimento |  |  |  |  |

Per le **richieste di tirocinio da valutare** il/i docente/i membro/i della Commissione verifica/no il contenuto del programma di tirocinio in particolare gli obiettivi formativi e le attività proposte per raggiungerli ed esprime/ono la propria valutazione.

#### Fig. 6 - Approva o Rifiuta o Richiede modifica

| ALMA MATER STUDIORUM<br>UNIVERSITÀ DI BOLOGNA                  | UNIVERSITÀ DI BOLOGNA<br>Ambiente di test                                                                                                    |                                                                               |                                                                                                  |
|----------------------------------------------------------------|----------------------------------------------------------------------------------------------------|-------------------------------------------------------------------------------|--------------------------------------------------------------------------------------------------|
| Home                                                           | Torna all'elenco Stampa                                                                                                    | Stampa carriera Approva Rifiuta Richiedi modifica all'azienda/ente            | Tirocini - Gestione Rich                                                                         |
| Convenzioni<br>·· Richieste di registrazione<br>·· Convenzioni | Sei in: Home > Dettaglio r<br>Dettaglio richiesta d                                                                                                    | ichiesta di tirocinio n.                                                      |                                                                                                  |
| Tirocini                                                       | Dottugilo Heinebia a                                                                                                    | r uutooununuuturu n. 5/0050                                                   |                                                                                                  |
| Offerte                                                        | Come membro della d                                                                                                    | commissione tirocini di riferimento di questa richiesta è tenu                | ito ad approvare o rifiutare la richiesta                                                        |
| Richieste<br>Richieste New<br>Svolaimento                      | "Approva" o "Rifiuta" in alt                                                                                                    | o nella pagina                                                                |                                                                                                  |
| Esci                                                           | Stato della ric                                                                                                    | hiesta: Validata dal tutor accademico 🗌                                       | $\mathbf{X}$                                                                                     |
|                                                                | Dati richiesta         Note e stato avar           Tipologia di tirocinio         Ti           Oggetto dell'offerta         Azienda/Ente           Richiedente         Iscritto a           Data/ora Presentazione         Tutor Accademico Richiesto I           Tutor Accademico Richiesto I         Assegnato * | nzamento Dati offerta Dati studente Dati azienda/ente<br>irocinio curriculare | La commissione esprime<br>la valutazione di merito<br>sul programma di<br>tirocinio cliccando su |
|                                                                | Allega curriculum e 50<br>motivazioni (Max 2M) *<br>Tirocinio per tesi                                                                                                    | 33491_cvGreco.pdf                                                             | Approva, Rifluta o<br>Pichiodi modifica al                                                       |
|                                                                | Note (N.B.gli iscritti ai<br>dottorati di ricerca devono<br>inserire il nome del proprio<br>coordinatore di dottorato)                                                                                                    | -                                                                             | programma di tirocinio                                                                           |
|                                                                | Approvazione offerta                                                                                                    | L'offerta è stata approvata dalla tua facoltà                                 |                                                                                                  |
|                                                                | Corso sulla sicurezza                                                                                                    | Non sono presenti informazioni relative al corso sulla sicurezza              |                                                                                                  |
|                                                                |                                                                                                    |                                                                               |                                                                                                  |

## Fig. 7 - Conferma Approvazione o Rifiuto o Richiesta di modifiche al programma di tirocinio

Dopo aver cliccato su Approva, Rifiuta o Richiedi modifica all'azienda/ente si visualizza la pagina della conferma. Se la Commissione ha deciso di rifiutare o richiedere modifiche al programma dovrà inserire le motivazioni nel campo editabile 'Modifiche richieste'

| ALMA MATER STUDIORUM<br>UNIVERSITÀ DI BOLOGNA                                                                                  | UNIVERSITÀ DI BOLOGNA                                                                                                    |
|----------------------------------------------------------------------------------------------------|----------------------------------------------------------------------------------------------------|
| Homo                                                                                                    | Tirocini - Gestione Richieste Tiro                                                                                                    |
| Convenzioni<br>·· Richieste di registrazione                                                                                   | Sei in: Home > Dettaglio richiesta di tirocinio n. > Conferma                                                                                                    |
| ·· Convenzioni                                                                                                    | Conferma: Approva                                                                                                    |
| Tirocini                                                                                                    |                                                                                                    |
| ·· Offerte                                                                                                    | 🕥 Stai dichiarando la richiesta approvata. Se sei sicuro clicca il pulsante conferma in basso nella pagina. Se negeserado quei incerire delle pate relativo                                                                                                    |
| ·· Richieste                                                                                                    | all'approvazione nel box sottostante (ad esempio se bai apportato modifiche ai dati)                                                                                                    |
| ·· Richieste New                                                                                                    | Uno dei componenti dell                                                                                                    |
| ·· Svolgimento                                                                                                    | Note (chainpo non                                                                                                    |
| 250                                                                                                    | commissione dovrà cliccare s<br>Conferma per Approvare. In caso o<br>Rifiuto, o Richiesta di modifich                                                                                                    |
| ALMA MATER STUDIO<br>UNIVERSITÀ DI BOLO<br>Home<br>Convenzioni<br>- Richieste di accreditament<br>- Richieste di accreditament | ORUM       UNIVERSITÀ DI BOLOGNA         MANDERITE DI TEST       All'azienda/ente         Sei in: Home > Gestione richieste di tirocinio > Dettaglio richiesta di tirocinio n. > Conferma         Sei in: Home > Gestione richieste di tirocinio > Dettaglio richiesta di tirocinio n. > Conferma         Conferma: Richiedi modifica all'azienda/ente |
| Aziende/End                                                                                                    |                                                                                                    |
| Convenzioni                                                                                                    | U Stal richiedendo una modifica dei dati all'ente ospitante. Se sei sicuro inserisci il dettaglio delle modifiche richieste e poi clicca il                                                                                                    |
| IIrocini                                                                                                    | pulsante conferma in basso nella pagina.                                                                                                    |
| Offerte                                                                                                    |                                                                                                    |
| Richieste                                                                                                    | Modifiche richieste                                                                                                    |
| ·· Svolgimento                                                                                                    | <b>^</b>                                                                                                    |
| Graduatorie                                                                                                    |                                                                                                    |
| Gestione generale                                                                                                    |                                                                                                    |
| Gestione configurazioni                                                                                                    | ~                                                                                                    |
| Ecci                                                                                                    |                                                                                                    |
| ESU                                                                                                    | Conferma Annulla                                                                                                    |

#### Fig. 8 - Dopo approvazione Commissione

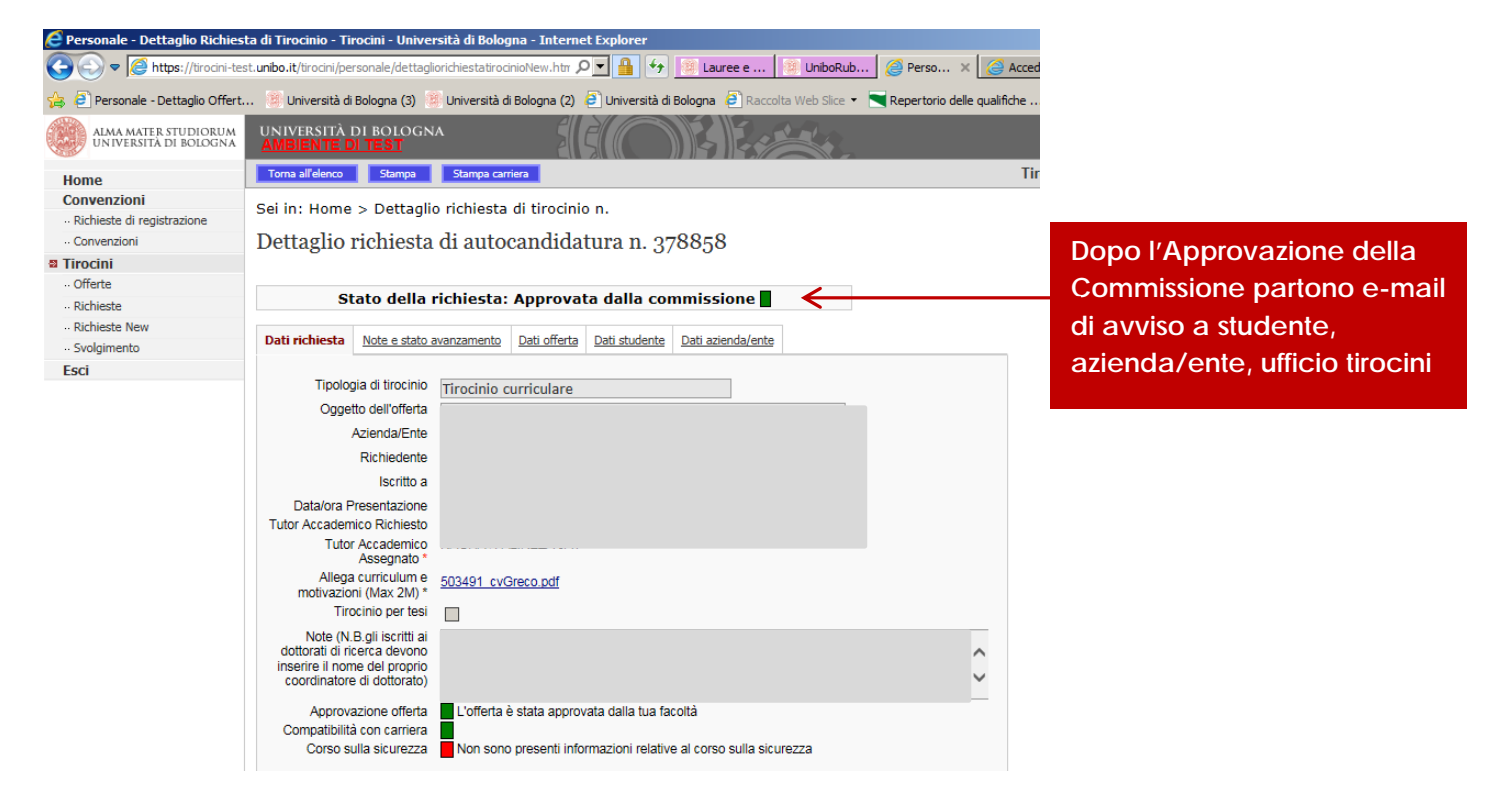

Dopo l'Approvazione della Commissione lo Stato della richiesta cambia da Validata dal Tutor ad Approvata dalla commissione. Lo studente, l'ente ospitante e l'ufficio tirocini vengono avvisati via mail.

## Chiusura del tirocinio

Terminato il tirocinio, lo studente dovrà indicare la data di fine tirocinio, inserire il registro presenze compilato e firmato dal referente del soggetto ospitante e la relazione finale. I documenti potranno essere verificati e valutati solo dopo la compilazione del questionario di valutazione. Il Tutor dovrà valutare la relazione finale. Tutti i componenti della Commissione potranno visualizzare nella propria home page le pratiche relative ai tirocini conclusi da verbalizzare.

## Valutazione relazione finale da parte del Tutor accademico

Dopo la verifica del registro presenze da parte dell'ufficio, il Tutor accademico riceve una mail che lo invita ad effettuare la valutazione della relazione finale di tirocinio.

#### Fig. 9 - Relazione finale da Valutare

| NIVERSITÀ<br>MBIENTE I | DI BOLOG   | GNA       |              | 5 SI       |               | 5 20        |            |          |             |                |          |             |                  |               |
|------------------------|------------|-----------|--------------|------------|---------------|-------------|------------|----------|-------------|----------------|----------|-------------|------------------|---------------|
| mbia contes            | to Contest | to docent | te 🔽         |            |               |             |            |          |             |                |          |             | Tiroc            | ini - Welcome |
| ome pag                | ge doce    | nti       |              |            |               |             |            |          |             |                |          |             |                  |               |
| nvenuto                |            |           |              |            |               |             |            |          |             |                |          |             |                  |               |
| inventito              |            |           |              |            |               |             |            |          |             |                |          |             |                  |               |
| ichieste d             | di tirocin | io da v   | alidare di   | cui sei tu | itor          |             |            |          |             |                |          |             |                  |               |
|                        |            |           |              |            |               |             |            |          |             |                |          |             | Invio            | notifica 🗌    |
| Id Connor              | ma Noma    | Corso     | Tipologia Di | Tirocinio  | Data D'inizio | Drovista A  | zionda/En  | te Auto  | andidatura  | Offerta        | Ad Dore  | onam        |                  |               |
| iu cognor              | ine nome   | COISO     | Tipologia Di | Thoemic    | Butu D IIIZIO | TICHISTIC A | azienda/En | LC AUTO  | cuntiluturu | Olicitar       | Au i ci. | ionam       |                  |               |
|                        |            |           |              |            |               | Ges         | tione      |          |             |                |          |             |                  |               |
|                        |            |           |              | <b>4</b>   |               |             |            |          |             |                |          |             |                  |               |
| irocini co             | nciusi da  | a valuta  | are come     | tutor      |               |             |            |          |             |                |          |             | Invio            | notifica 🗌    |
|                        |            |           |              |            |               |             |            |          |             |                |          |             |                  |               |
| Cognome                | Nome       |           | Corso        | Ti         | po Tirocinio  | Azienda     | /Ente A    | Apertura | Chiusura    | Stato          |          |             |                  |               |
|                        |            |           |              |            |               |             | 29         | /05/2017 |             | Da<br>valutare |          | Osservazion | ii del tutor acc | ademico ᠵ     |
|                        |            |           |              |            |               |             |            |          |             |                |          |             |                  |               |
|                        |            |           |              |            |               | Ged         | tione      |          |             |                |          |             |                  |               |

#### Fig. 9a - Relazione finale da Valutare

| UNIVERSITÀ DI BO<br>AMBIENTE DI TES    |                        |                 | SIE                 | DEE                       | and all                      |                       |                  |                 |                             |
|----------------------------------------|------------------------|-----------------|---------------------|---------------------------|------------------------------|-----------------------|------------------|-----------------|-----------------------------|
| Elenco tirocini Star                   | npa registr            | o presenze      |                     |                           |                              |                       | Tirocini - Detta | aglio tirocinio |                             |
| Sei in: Home > De                      | ettaglio               | tirocinio       |                     |                           |                              |                       |                  |                 | -                           |
| Dettaglio tiroo                        | einio 1                | 13275           |                     |                           |                              |                       |                  |                 |                             |
|                                        | Sta                    | to del tir      | ocinio: Da valu     | utare 📘                   |                              |                       |                  |                 |                             |
| Svolgimento                            | Dati                   | richiesta       | Dati offerta        | Dati studente             | Dati azienda/ente            |                       |                  |                 |                             |
| Dati anagrafici e ca                   | rriera                 |                 |                     |                           |                              |                       |                  |                 |                             |
| Rich                                   | iedente                |                 |                     |                           |                              |                       |                  |                 |                             |
| l                                      | scritto a              | 0901 FINA       | ANZA INTERMEDI      | ARI E MERCATI             |                              |                       |                  |                 |                             |
| Attivita Fo                            | rmativa                | TIROCINI        | 0                   |                           | ~                            |                       |                  |                 |                             |
| Dati generali                          |                        |                 |                     |                           |                              |                       |                  |                 |                             |
| Tipologia di 1                         | tirocinio              | Tirocinio o     | curriculare         |                           |                              |                       |                  |                 |                             |
| Oggetto del 1                          | tirocinio              |                 |                     |                           |                              |                       |                  |                 |                             |
|                                        | Durata                 |                 |                     |                           |                              |                       |                  |                 |                             |
| Vali                                   | ido Tesi               | Osi ⊚N          | 0                   |                           |                              |                       |                  |                 |                             |
| Data di fine del<br>dichiarata dallo s | tirocinio<br>studente  | 01/06/2         | 017                 |                           |                              |                       | D                | )opo av         | vere esaminato la relazione |
| Registro presenze c                    | ompleto                | <u>504343</u> R | Registro Presenze.p | odf Documento verific     | ato da DANIELA MACCIO        | in data 05/06/2017 10 | 0:45:44 fi       | nale, il        | Tutor esprime la            |
| Relazion                               | ne finale              | <u>504344 p</u> | rogrammaTirocinio.  | <u>pdf</u> Documento da v | alutare Valutazione positiva | Richiedi modifiche    |                  | /alutazi        | ono positiva o Pichiodo     |
| Osservazioni                           | del tutor<br>ademico   |                 |                     |                           |                              |                       | V                |                 |                             |
|                                        |                        |                 |                     |                           |                              |                       | n                | nodifici        | ne nel caso non sia stata   |
|                                        |                        |                 |                     |                           |                              |                       | С                | :ompila         | ta correttamente            |
|                                        |                        |                 |                     |                           | Modifica                     |                       |                  |                 |                             |
| Note da parte dello s                  | studente               |                 |                     |                           |                              |                       |                  |                 |                             |
|                                        |                        |                 |                     |                           | ^                            |                       |                  |                 |                             |
|                                        |                        |                 |                     |                           |                              |                       |                  |                 |                             |
|                                        |                        |                 |                     |                           | U                            |                       |                  |                 |                             |
|                                        |                        |                 |                     |                           |                              |                       |                  |                 |                             |
|                                        |                        |                 |                     |                           |                              |                       |                  |                 |                             |
| Questionario tiroci                    | nante                  |                 |                     |                           |                              |                       | _                |                 |                             |
| Email di<br>compilazione ques          | richiesta<br>stionario | Inviata in (    | data 05/06/2017 09  | :36 all'indirizzo         |                              |                       |                  |                 |                             |

#### Fig. 9b –Relazione finale da Valutare

| UNIVERSITÀ DI BOLOGNA<br>AMBIENTE DI TEST                                                                                                    |                                                                         |
|----------------------------------------------------------------------------------------------------|-------------------------------------------------------------------------|
| Tirocini                                                                                                    |                                                                         |
| Conferma                                                                                                    |                                                                         |
| Stai validando la relazione finale relativa al tirocinante AURORA MORFÒ. Se sei sicuro clicca il tasto Conferma. Se ne<br>inserire/integrare/correggere le note sulla valutazione del tirocinio. | ecessario puoi                                                          |
| Eventuali note sulla valutazione del tirocinio                                                                                                    |                                                                         |
| ^                                                                                                    |                                                                         |
| ~                                                                                                    | Il Tutor dovrà selezionare Conferma                                     |
| Conferma                                                                                                    | per validare la relazione finale o<br>inserire le motivazioni nel campo |
| UNIVERSITÀ DI BOLOGNA<br>AMBIENTE DI TEST                                                                                                    | Note nel caso abbia richiesto                                           |
| Tirocini                                                                                                    | modifiche e poi Conferma                                                |
| Conferma                                                                                                    |                                                                         |
| 👔 Stai richiedendo delle modifiche alla relazione finale relativa al tirocinante AURORA MORFÒ. Se sei sicuro indica nell                                                                         | e note le                                                               |
| motivazioni e clicca il tasto Conferma. Al tirocinante verrà inviata un'email di richiesta di modifica contenente le note inse                                                                   | erite.                                                                  |
| Note sulle modifiche richieste                                                                                                    |                                                                         |
| Conferma Annulla                                                                                                    |                                                                         |

Dopo la valutazione del Tutor, il tirocinante sarà informato via mail che la relazione finale del tirocinio è stata valutata dal Tutor o della eventuale richiesta di modifiche.

## Commissione tirocini - verbalizzazione

Il/i docente/i membro/i della Commissione trova/no nella home page tutte le pratiche relative ai tirocini curriculari conclusi da verbalizzare.

#### Fig. 10 Commissione tirocini: Tirocini da verbalizzare

| UNIVERSITÀ DI BOI<br>AMBIENTE DI TES | LOGNA                    |                                | ~                      |                            |                        |            | ~        |           |             |
|--------------------------------------|--------------------------|--------------------------------|------------------------|----------------------------|------------------------|------------|----------|-----------|-------------|
| Cambia contesto Cont                 | testo docente 🛩          |                                |                        |                            | Tirocini               | - Welcome  |          |           |             |
| Home page do                         | centi                    |                                |                        |                            |                        |            |          |           |             |
| Benvenuto                            |                          |                                |                        |                            |                        |            |          |           |             |
| Richieste di tiro                    | cinio da valutare com    | e membro della commiss         | sione tirocini         |                            |                        |            |          |           |             |
| Id Cognome No                        | me Corso Tipologia Di Ti | rocinio Data D'inizio Prevista | Azienda/Ente Autocandi | datura Offerta Ad Personar | n                      |            |          |           |             |
|                                      |                          | Ges                            | tione                  |                            |                        |            |          |           |             |
| Tirocini da verba                    | alizzare visibili come   | membro di commissione          |                        |                            |                        |            |          |           |             |
| Cognome No                           | ome Corso                | Tipo Tirocinio                 | Azienda/Ente           | Apertura Chiusura          | Stato                  |            |          |           |             |
|                                      |                          |                                |                        | 25/05/2017                 | Da<br>verbalizzare     |            |          |           |             |
|                                      |                          |                                |                        | 22/03/2017                 | Da<br>verbalizzare     |            |          |           |             |
|                                      |                          |                                |                        | 25/10/2016                 | Da<br>verbalizzare     |            |          |           |             |
|                                      |                          |                                |                        | 05/04/2017                 | Da<br>verbalizzare     |            |          |           |             |
|                                      |                          |                                |                        | 25/05/2017                 | Da<br>verbalizzare     |            |          |           |             |
|                                      |                          |                                |                        | 29/05/2017                 | Da<br>verbalizzare     |            |          |           |             |
| Č                                    |                          | Ges                            | tione                  |                            |                        | $\uparrow$ |          |           |             |
| Richieste di tiro                    | cinio da validare di cu  | ui sei tutor                   |                        |                            |                        | Elend      | co tiroc | ini da ve | erbalizzare |
|                                      |                          |                                |                        |                            | Invio n                |            |          |           |             |
| ld Cognome No                        | me Corso Tipologia Di Ti | rocinio Data D'inizio Prevista | Azienda/Ente Autocandi | datura Offerta Ad Personar | n                      |            |          |           |             |
|                                      |                          | Ges                            | tione                  |                            |                        |            |          |           |             |
| Tirocini conclusi                    | i da valutare come tu    | tor                            |                        |                            |                        |            |          |           |             |
|                                      |                          |                                |                        |                            | Invio n                |            |          |           |             |
| Cognome Nome                         | Corso                    | Tipo Tirocinio Azienda/E       | inte Apertura Chiusu   | Ira Stato                  |                        |            |          |           |             |
|                                      | CONTINUES                | cumulare o.n.e.                | 29/09/2010             | valutare                   | zioni del tutor accade | mico 2     |          |           |             |
|                                      |                          | Ges                            | tione                  |                            |                        |            |          |           |             |

# Fig. 10a - Commissione tirocini: Tirocini da verbalizzare

| UNIVERSITÀ DI BOLOGN.<br>Ambiente di test          |                                                                                                    | ^                                   |
|----------------------------------------------------|----------------------------------------------------------------------------------------------------|-------------------------------------|
| Elenco tirocini Stampa regist                      | ro presenze                                                                                        | Tirocini - Dettaglio tirocinio      |
| Sei in: Home > Dettaglio                           | tirocinio                                                                                          |                                     |
| Dettaglio tirocinio                                | 113275                                                                                             |                                     |
|                                                    |                                                                                                    |                                     |
| Stat                                               | o del tirocinio: Da verbalizzare 🔤                                                                 |                                     |
| Svolgimento Da                                     | ti richiesta Dati offerta Dati studente Dati azienda/ente                                          |                                     |
| Dati anagrafici e carriera                         |                                                                                                    |                                     |
| Richiedente                                        |                                                                                                    |                                     |
| Iscritto a                                         | 0901 FINANZA INTERMEDIARI E MERCATI                                                                |                                     |
| Attivita Formativa                                 | TIROCINIO                                                                                          |                                     |
| Dati generali                                      |                                                                                                    |                                     |
| Tipologia di tirocinio                             | Tirocipio curriculare                                                                              |                                     |
| Oggetto del tirocinio                              | Analisi di Bilancio e credit risk                                                                  |                                     |
| Durata                                             | 6 Mesi                                                                                             |                                     |
| Valido Tesi                                        | © Si ●No                                                                                           |                                     |
| Preparazione                                       |                                                                                                    |                                     |
| Programma di tirocinio                             |                                                                                                    |                                     |
| firmato                                            | 504339 programma i irocinio (1),pdt il documento e stato validato da DANIELA MACCIO                |                                     |
| Cognome tutor aziendale                            |                                                                                                    |                                     |
| Email tutor aziendale                              |                                                                                                    |                                     |
| Tutor Universitario                                | IUNEUGOU GIUSEFFE                                                                                  |                                     |
| Esecuzione                                         |                                                                                                    |                                     |
|                                                    |                                                                                                    |                                     |
| Tipo                                               | Inizio Previsto Fine Prevista Inizio Effettivo Fine Effettiva Esito Ore                            | Note                                |
|                                                    |                                                                                                    |                                     |
| Completamento                                      |                                                                                                    |                                     |
| Data di fine del tirocinio                         | 01/06/2017                                                                                         |                                     |
| Registro presenze completo                         | 504343 Registro Presenze.pdf Documento verificato da                                               | Nella pagina relativa al Dettag     |
| Relazione finale<br>Osservazioni del tutor         | 504344_programmaTirocinio.pdf Documento valutato da GIUSEPPE 104400000 in data 05/06/2017 11:18:35 | del tirocipio la commissione ne     |
| accademico                                         | ^                                                                                                  |                                     |
|                                                    |                                                                                                    | visualizzare tutti i documenti rela |
|                                                    | $\sim$                                                                                             | al tirocinio e i risultati (        |
| Note da parte dello studente                       | \$                                                                                                 | Questionari di valutazione          |
|                                                    |                                                                                                    |                                     |
|                                                    | ×                                                                                                  |                                     |
|                                                    |                                                                                                    |                                     |
| Questionario tirocinante                           |                                                                                                    |                                     |
| Email di richiesta<br>compilazione questionario    | nviata in data 05/06/2017 09:36 all'indirizzo aurora, morrogestudio, unico, it                     |                                     |
| Questionario compilato<br>Visualizzazione dati del | Si                                                                                                 | $\mathbf{V}$                        |
| questionario a ente ospitante                      | -                                                                                                  |                                     |
| Consulta l'esito della compilazione                |                                                                                                    |                                     |
| Questionario ente ospitante                        |                                                                                                    |                                     |
| Email di richiesta<br>compilazione guestionario    | nviata in data 05/06/2017 09:36 all'indirizzo                                                      |                                     |
| Questionario compilato                             | Si                                                                                                 |                                     |
| questionario a tirocinante                         | 51                                                                                                 |                                     |
| Consulta l'esito della compilazione                |                                                                                                    |                                     |

Dopo la verbalizzazione in Almaesami il tirocinio verrà archiviato.